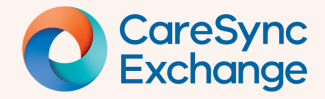

# **Searching for pathology results**

Learn how to use the Lab Results History view to search for specific pathology results for a patient.

- Step 1 Change the view from Category to Lab History
- Step 2 Get to know the Lab Results History view
- Step 3 Select items within the Hierarchy
- Step 4 Search with full, partial words or local terms

### Step 1 | Change the view from Category to Lab Results History

Click on the View selector.

Change the View to Lab Results History

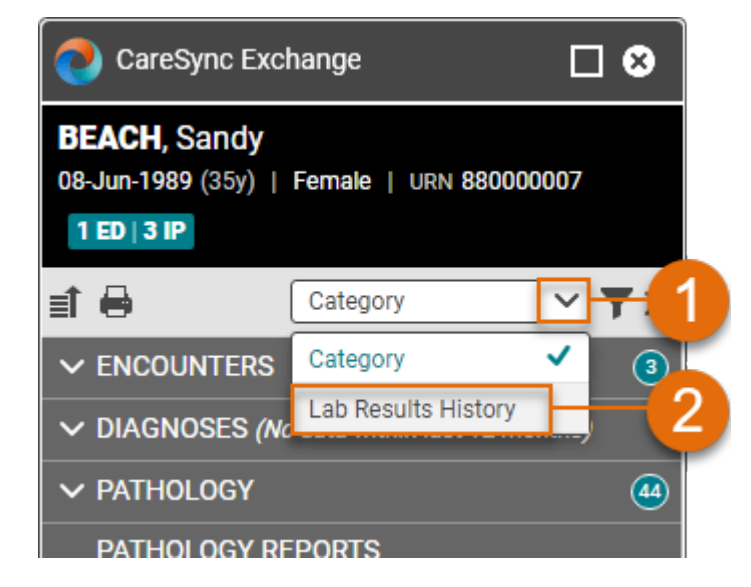

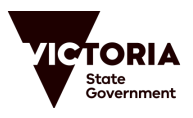

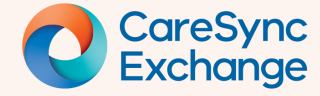

## Step 2 | Get to know the Lab Results History view

The Lab Results History view displays the historical trends in pathology results and enables you to focus on specific pathology results for the patient.

You can view all the data you are permitted to see based on your security user role.

| A Lab Results History grid | Displays on the Details pane for all pathology acts (collection or result).                                                                      |
|----------------------------|----------------------------------------------------------------------------------------------------|
| B Results by date          | Navigate from the most recent (on the right) to oldest (on the left) results by using the navigation arrows in the window header.                |
| Most recent results        | Shows the latest result of the pathology type.                                                                                                   |
| Pathology results groups   | Pathology results are displayed grouped<br>based on their order in the pathology<br>hierarchy. By default, all groups are<br>displayed expanded. |

|   |   | 🔁 CareSync Exchange 🔲 🛛 |                          |                                             |                                         |                          |          |
|---|---|-------------------------|--------------------------|---------------------------------------------|-----------------------------------------|--------------------------|----------|
|   |   | BEACH, Sandy   08-Jun-  | 1989 (35y)   Female   UR |                                             |                                         |                          |          |
| ſ |   | 📄 🖶 Lab Results History |                          | <b>~</b>                                    |                                         | 1                        |          |
| A | В |                         | 18-Feb-2024              | 23-Feb-202 C                                | MOST RECENT RE                          | ≫ ■ ♀ Search lab tests   | Uncheck  |
| - |   | A BLOOD GASES           |                          |                                             |                                         | A BLOOD GASES            |          |
|   |   |                         |                          | 04:16                                       | <u>23-Feb-2024 04:16</u><br>Sample type | Sample type              |          |
|   |   |                         |                          | Clinical History : - Gener                  | Venous                                  | Temperature              |          |
|   |   |                         |                          |                                             | Clinical History : - Gen                | рН                       |          |
|   |   |                         |                          | 04:16                                       | 23-Feb-2024 04:16                       | pCO2                     |          |
|   |   |                         |                          | 37.0<br>(Celsius)                           | Temperature<br>37.0                     | p02                      |          |
|   |   |                         |                          | Clinical History : - Gener                  | (Celsius)                               | Base Excess              |          |
|   |   |                         |                          | 04:16                                       | 23-Feb-2024 04:16                       | O2 Sat                   |          |
|   |   |                         |                          | <u>7.28</u>                                 | pH                                      | Oxy Hb                   |          |
|   |   |                         |                          | (7.35 - 7.45)<br>Clinical History : - Gener | (7.35 - 7.45)                           | Bicarbonate              |          |
|   |   |                         |                          |                                             | Clinical History : - Gen                | Carboxy Hb               |          |
|   |   |                         |                          | 04:16<br><b>46</b>                          | <u>23-Feb-2024 04:16</u><br>pC02        | Met Hb                   |          |
|   |   |                         |                          | (mmHg: 35 - 45)                             | <u>46</u><br>(mmHa: 25 45)              | Reduced Hb               |          |
|   |   |                         |                          | Clinical History : - Gener                  | Clinical History : - Gen                | Blood gas                |          |
|   |   |                         |                          | 04:16                                       | 23-Feb-2024 04:16                       | ∧ BIOCHEMISTRY - GENERAL | <b>~</b> |
|   |   |                         |                          | <u>27</u><br>(mmHg: 75 - 105)               | 27                                      | Sodium [Moles/Vol]       | <b>_</b> |

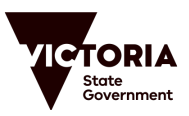

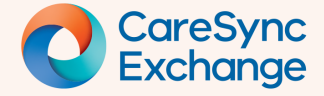

#### Step 3 | Select item(s) within the Hierarchy

The hierarchy seen in the Lab Results History view pane is identical to the hierarchy structure seen in the default Category view.

| CareSync Exchange         |                         |                                         |                                                |                           |        |
|---------------------------|-------------------------|-----------------------------------------|------------------------------------------------|---------------------------|--------|
| BEACH, Sandy   08-Jun-1   | 1989 (35y)   Female   U | IRN 880000007 1 ED   3 IP               |                                                |                           |        |
| 📄 🖶 🛯 Lab Results History |                         | ~                                       |                                                |                           |        |
| <b>∢</b> 08-Feb-2024      | 17-Feb-2024             | 23-Feb-2024 >                           | MOST RECENT RESULTS                            | » ∎ ♀ Search lab tests Un | 1check |
| A BLOOD GASES             |                         |                                         |                                                | A BLOOD GASES             |        |
|                           |                         | 04:16                                   | <u>23-Feb-2024 04:16</u>                       | Sample type               |        |
|                           |                         | Venous<br>Clinical History : - Gener    | Venous                                         | Temperature               |        |
|                           |                         |                                         | Clinical History : - Gen                       | pH                        |        |
|                           |                         | 04:16                                   | 23-Feb-2024 04:16                              | pCO2                      |        |
|                           |                         | 37.0                                    | Temperature                                    | pO2                       |        |
|                           |                         | (Celsius)<br>Clinical History : - Gener | (Celsius)                                      | Base Excess               |        |
|                           |                         |                                         | Clinical History : - Gen                       | O2 Sat                    |        |
|                           |                         | 04:16<br><b>7.28</b>                    | <u>23-Feb-2024 04:16</u><br><b>pH</b>          | Оху НЬ                    |        |
|                           |                         | (7.35 - 7.45)                           | 7.28                                           | Bicarbonate               |        |
|                           |                         | Ginical History : - Gener               | Clinical History : - Gen                       | Carboxy Hb                |        |
|                           |                         | 04:16                                   | 23-Feb-2024 04:16                              | Met Hb                    |        |
|                           |                         | <u>46</u><br>(mmHg: 35 - 45)            | <u>46</u>                                      | Reduced Hb                |        |
|                           |                         | Clinical History : - Gener              | (mmHg: 35 - 45)<br>Clinical History : - Gen  √ | Blood gas                 |        |
|                           |                         | 04:16                                   | 23-Feb-2024 04:16                              | A BIOCHEMISTRY - GENERAL  |        |
|                           |                         | (mmHg: 75 - 105)                        | р02<br><b>27</b>                               | Sodium [Moles/Vol]        |        |

- The hierarchy can be collapsed and expanded as required. By default, each time the Lab History Results view is opened, all groups are displayed expanded, and all results are checked.
- 3 When either collapsed or expanded use the **Uncheck** button to deselect all selected items or deselect individually at any level via the **checkboxes**.

| 2 I P Search lab test | ts Uncheck                       |        |
|-----------------------|----------------------------------|--------|
| Collapse All SES      | - <b>\</b>                       |        |
| Sample type           |                                  |        |
| Temperature           |                                  |        |
| рH                    |                                  |        |
| pCO2                  | »                                | ncheck |
| p02                   | Expand All SES                   |        |
| Base Excess           | V BIOCHEMISTRY - GENERAL         |        |
| O2 Sat                | V BIOCHEMISTRY - LFT             |        |
| Oxy Hb                | V BIOCHEMISTRY - CARDIAC STUDIES |        |
| Bicarbonate           | V BIOCHEMISTRY - IRON STUDIES    |        |
| Carboxy Hb            |                                  |        |
| Met Hb                |                                  |        |
|                       |                                  |        |

| *   | Search lab tests | Uncheck 2  |
|-----|------------------|------------|
| ~ B | BLOOD GASES      | <b>~</b> 1 |
| S   | ample type       |            |
| Т   | emperature       |            |
| р   | н                |            |
| p   | C02              |            |

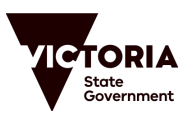

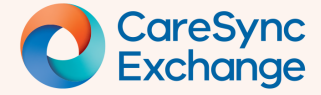

#### Step 4 | Search with partial, full words or local terms

Click the **Uncheck** button to clear selected pathology data. This will reduce the view to your searched items only.

| 🕗 Cares | Sync Exchange       |                      |                            |                          |                          | □⊗                                                                                                    |
|---------|---------------------|----------------------|----------------------------|--------------------------|--------------------------|----------------------------------------------------------------------------------------------------|
| BEACH,  | Sandy   08-Jun-198  | 9 (35y)   Female   U | IRN 880000007 1 ED   3 IP  |                          |                          | 1                                                                                                    |
| i 🔒 🛛   | Lab Results History |                      | ~                          |                          |                          | Y                                                                                                    |
| < ٥     | 18-Feb-2024         | 17-Feb-2024          | 23-Feb-2024 >              | MOST RECENT RESULTS      | > If (P Search lab tests | Uncheck                                                                                                    |
| ~ BLOO  | D GASES             |                      |                            |                          | へ BLOOD GASES            | 2                                                                                                    |
|         |                     |                      | 04:16                      | 23-Feb-2024 04:16        | Sample type              | <b>~</b>                                                                                                    |
|         |                     |                      | Clinical History : - Gener | Venous                   | Temperature              | Image: A start and a start a start |
|         |                     |                      |                            | Clinical History : - Gen |                          |                                                                                                    |

Click into the Search bar and enter partial or full words, or local terms, based on your search requirements.

| 🔁 CareSync Exchange                                                |                                                     |
|--------------------------------------------------------------------|-----------------------------------------------------|
| BEACH, Sandy   08-Jun-1989 (35y)   Female   URN 880000007 1ED 3 IP |                                                     |
| Lab Results History                                                |                                                     |
| MOST RECENT RESULTS                                                | S 2 - I P ggt O Uncheck                             |
|                                                                    | A BIOCHEMISTRY - LFT                                |
|                                                                    | Gamma glutamyl transferase [Catalytic activity/Vol] |
|                                                                    |                                                     |

Review the results and click into the check box(es) to show results in the view.

Review results within the View.

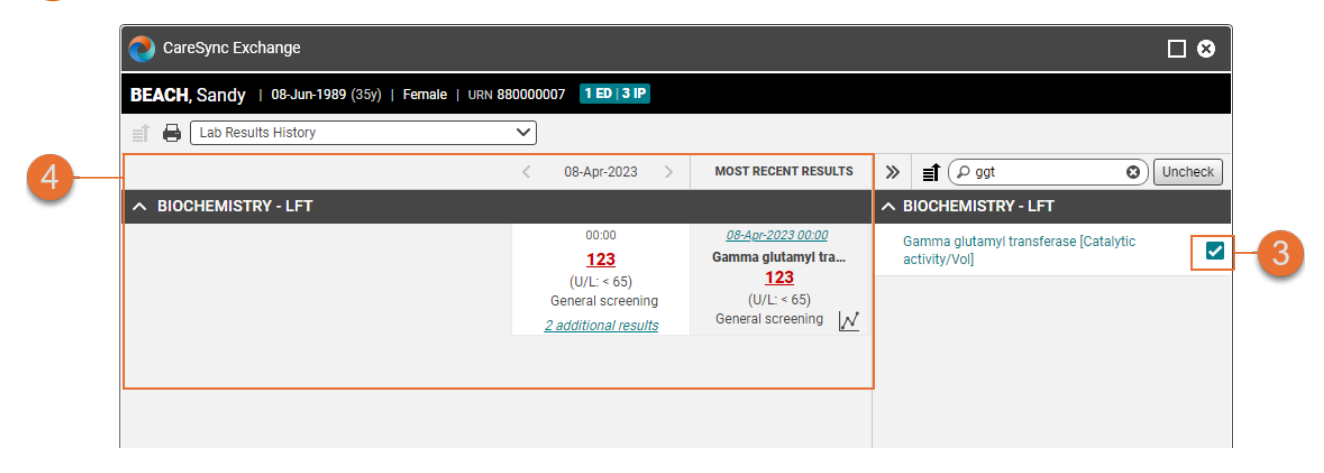

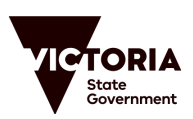